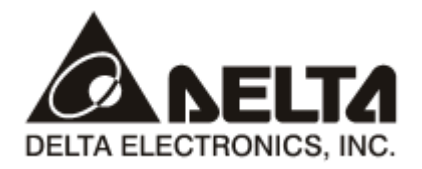

# CMC-DN01

# **DeviceNet Slave Communication Card**

## **Operation Manual**

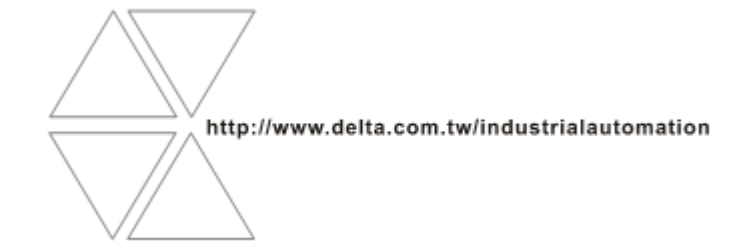

2011-12-26-A

# A Warning

- ✓ This operation manual provides introduction on the functions, specifications, installation, basic operation and settings for CMC-DN01 and the network protocol.
- ✓ This is an OPEN TYPE device and therefore should be installed in an enclosure free of airborne dust, humidity, electric shock and vibration. The enclosure should prevent non-maintenance staff from operating the device (e.g. keys or specific tools are required to open the enclosure) in case danger and damage on the device may occur. DO NOT touch any terminal when the power is switched on.
- ✓ Please read this operation manual thoroughly and follow the instructions in case damages on the device or injuries on the operation staff occur.

## Table of Content

| 1   | INTRO  | DUCTION TO CMC-DN01                               | .3 |
|-----|--------|---------------------------------------------------|----|
|     | 1.1    | Features                                          | .3 |
|     | 1.2    | Specifications                                    | .3 |
| 2   | PROD   | UCT PROFILE AND OUTLINE                           | .4 |
|     | 2.1    | Parts                                             | .4 |
|     | 2.2    | DeviceNet Port                                    | .4 |
| 3   | BASIC  | OPERATION                                         | .5 |
|     | 3.1    | Installation                                      | .5 |
| 4   | VFD-C  | 2000 SERIES AC MOTOR DRIVE AND DEVICENET MASTER   | .6 |
|     | 4.1    | Data Exchange in DeviceNet                        | .7 |
|     | 4.2    | Mapping of CMC-DN01                               | .7 |
|     | 4.3    | Establishing I/O Connection                       | .8 |
| 5   | CONS   | TRUCTING A DEVICENET NETWORK                      | .9 |
|     | 5.1    | Constructing a DeviceNet Network through CMC-DN01 | .9 |
|     | 5.2    | Configuring the Network by DeviceNet Builder      | 11 |
|     | 5.3    | Data Mapping                                      | 17 |
|     | 5.4    | Editing Ladder Diagrams in PLC                    | 17 |
| 6   | ERRO   | R CODES ON KEY PAD                                | 7  |
| 7   |        | NDICATORS AND TROUBLE-SHOOTING                    | 8  |
|     | 7.1    | POWER LED                                         | 8  |
|     | 7.2    | NS LED                                            | 8  |
|     | 7.3    | MS LED                                            | 9  |
| APF | PENDIX | : DEVICENET OBJECTS SUPPORTED                     | 20 |
|     | Device | eNet Objects List                                 | 20 |
|     | Class  | 0x01 – Identity objects                           | 20 |

| 20 |
|----|
| 21 |
| 21 |
| 22 |
| 23 |
|    |

## 1 Introduction to CMC-DN01

- 1. Thank you for choosing Delta CMC-DN01 communication card. To ensure correct installation and operation of the product, please read this operation manual carefully before using it.
- 2. CMC-DN01 is the DeviceNet communication card able to conduct remote setups and communications through the DeviceNet bus.
- CMC-DN01 communication card connects Delta VFD-C2000 series AC motor drive to the DeviceNet network.
- 1.1 Features
  - Based on the high-speed communication interface of Delta HSSP protocol, able to conduct immediate control of the AC motor drive.
  - Supports Group 2 only connection and polled I/O data exchange.
  - For I/O mapping, supports max. 32 words of input and 32 words of output.
  - Supports EDS file configuration in DeviceNet configuration software.
  - Supports all baud rates on the DeviceNet bus: 125, 250, 500 kbps and the extendable serial baud rate mode.
  - Node addresses and serial baud rates can be set up directly on the AC motor drive.
  - The power is automatically supplied by the AC motor drive.

### 1.2 Specifications

DeviceNet Port

| Interface           | 5-PIN open removable connector. Of 5.08mm PIN interval   |
|---------------------|----------------------------------------------------------|
| Transmission method | CAN                                                      |
| Transmission cable  | Shielded twisted pair cable (with 2 power cables)        |
| Baud rates          | 125, 250, 500 kbps and extendable serial baud rate modes |
| Network protocol    | DeviceNet protocol                                       |

## AC Motor Drive Port

| Interface              | 50-PIN communication terminal                                                        |
|------------------------|--------------------------------------------------------------------------------------|
| Transmission method    | SPI communication                                                                    |
| Terminal functions     | <ol> <li>Communication with CMC-DN01</li> <li>Supplying power to CMC-DN01</li> </ol> |
| Communication protocol | Delta HSSP protocol                                                                  |

### Environment

|                       | ESD (IEC 61800-5-1, IEC 6100-4-2)                          |
|-----------------------|------------------------------------------------------------|
| Interference immunity | EFT (IEC 61800-5-1, IEC 6100-4-4)                          |
|                       | Surge Teat (IEC 61800-5-1, IEC 6100-4-5)                   |
|                       | Conducted Susceptibility Test (IEC 61800-5-1,IEC 6100-4-6) |
| Operation/storage     | Operation: -10 to 50°C (temperature), 90% (humidity)       |
| Operation/storage     | Storage: -25 to 70°C (temperature), 95% (humidity)         |

| Shock/vibration resistance           | International standards: IEC 61800-5-1, IEC 60068-2-6/IEC 61800-5-1, IEC 60068-2-27 |  |  |  |  |
|--------------------------------------|-------------------------------------------------------------------------------------|--|--|--|--|
| Electrical Specifications            |                                                                                     |  |  |  |  |
| Power supply voltage                 | 5 VDC (supplied by AC motor drive)                                                  |  |  |  |  |
| Insulation voltage                   | 500 VDC                                                                             |  |  |  |  |
| Communication wire power consumption | 0.85 W                                                                              |  |  |  |  |
| Power consumption                    | 1 W                                                                                 |  |  |  |  |
| Weight                               | 23g                                                                                 |  |  |  |  |

## 2 Product Profile and Outline

### 2.1 Parts

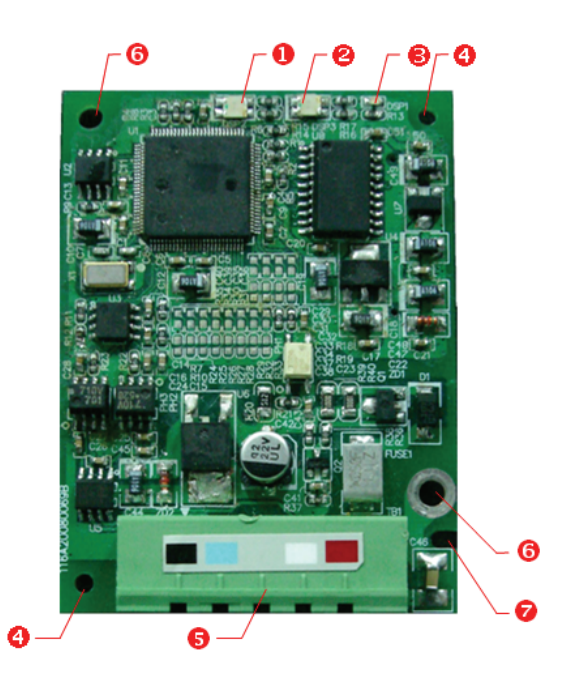

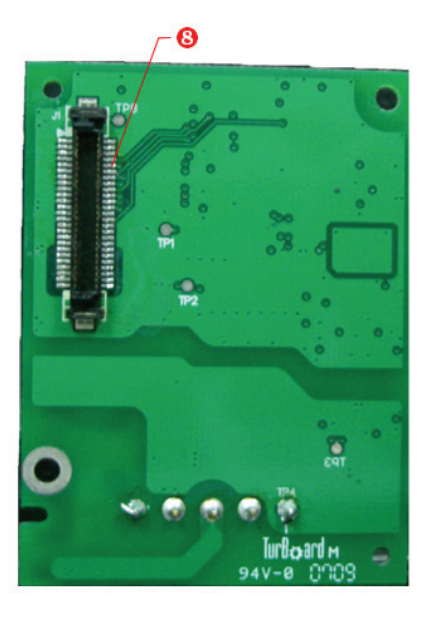

| Front | View |
|-------|------|
|       |      |

| Rear   | View |
|--------|------|
| i (Cui | 1010 |

| 1 | NS indicator      | 2 | MS indicator        | 3 | POWER indicator   |
|---|-------------------|---|---------------------|---|-------------------|
| 4 | Positioning hole  | 5 | DeviceNet port      | 6 | Screw fixing hole |
| 7 | Fool-proof groove | 8 | AC motor drive port |   |                   |

#### 2.2 DeviceNet Port

The port is used to connect the card to the DeviceNet network. See below for the PIN definitions.

| PIN | PIN name | Color | Definition | 0        | ] |
|-----|----------|-------|------------|----------|---|
| 1   | V+       | Red   | DC24V      | •        | 1 |
| 2   | CAN_H    | White | Signal+    |          | 2 |
| 3   | S        |       | Earth      | 0)       | 4 |
| 4   | CAN_L    | Blue  | Signal-    | <u> </u> | 5 |
| 5   | V-       | Black | 0 V        | 0        | J |

## 3 Basic Operation

### 3.1 Installation

- How to install
  - Use an efficient tool to peel the communication cable for approx. 30mm. DO NOT damage the shielded cable during the peeling.
  - ② Peel off the metallic shielded net and foil, and you will see 2 power cables (red and black), 2 signal cables (blue and white) and 1 shielded cable.
  - ③ Peel off the exterior metallic shielded net, foil and the plastic cover of the power cable and signal cable in proper length.
  - ④ Insert the peeled communication cables into the holes in the connector in correct order.
  - (5) Tighten the screws on the connector by a slotted screwdriver and fix the communication cables in the holes in the connector.
  - ⑥ Install CMC-DN01 on the VFD-C2000 series AC motor drive:
    - 1. Switch off the power supply of VFD-C2000.
    - 2. Open the cover on top of VFD-C2000.
    - 3. Place the insulation spacer into the positioning pin and aim the two holes on the PCB at the positioning pin. Press the pin to clip the holes with the PCB (Figure 1).
    - 4. Screw up after the PCB is clipped with the holes (Figure 2).

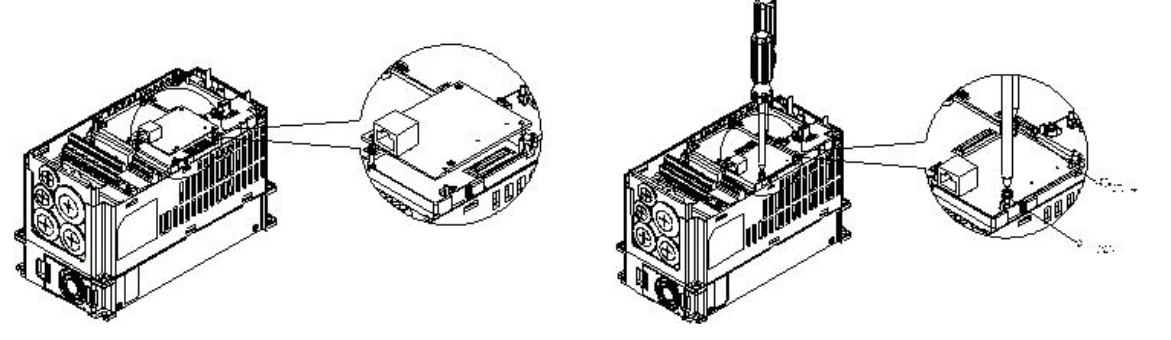

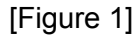

[Figure 2]

 Connect to the DeviceNet port: Insert the DeviceNet connector to the DeviceNet port on CMC-DN01 (Figure 3).

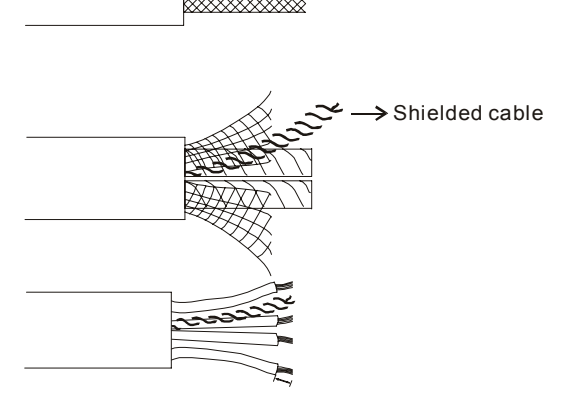

Approx. 30mm

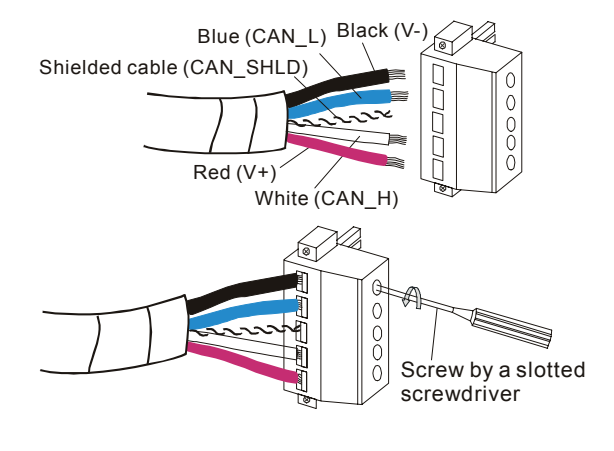

## DeviceNet Slave Communication Card CMC-DN01

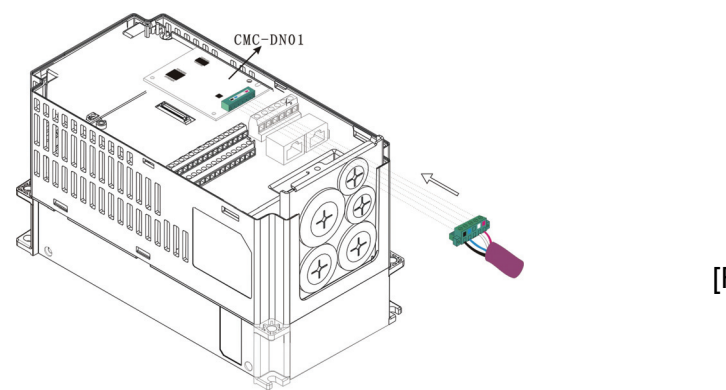

[Figure 3]

Constructing a DeviceNet network

(Figure 4) The DVPDNET-SL module is the DeviceNet master. CMC-DN01 and the VFD-C2000 series AC motor drive construct the DeviceNet slave. Use the software DeviceNet Builder to configure the DeviceNet network.

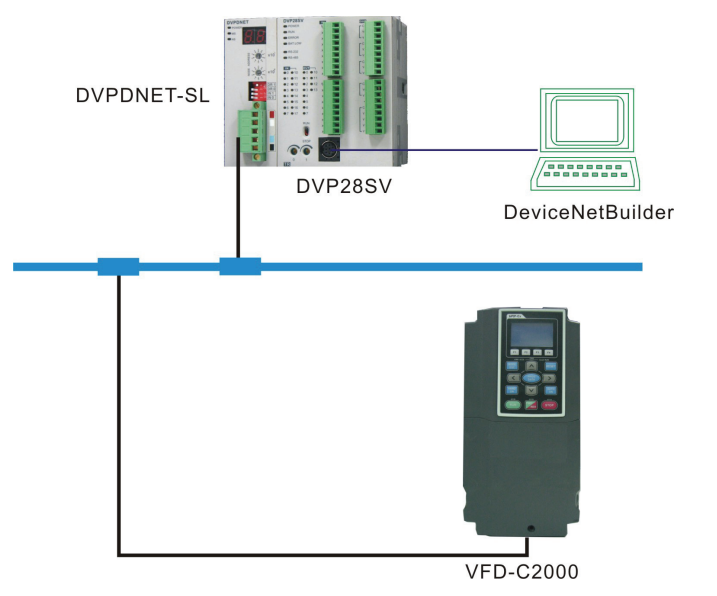

[Figure 4]

- Disconnecting CMC-DN01 from VFD-C2000
- ① Remove the two screws (Figure 5).
- ② Twist open the card clip, insert the slotted screwdriver to the hollow and prize the PCB off the card clip (Figure 6).
- ③ Twist open the other card clip to remove the PCB (Figure 7).

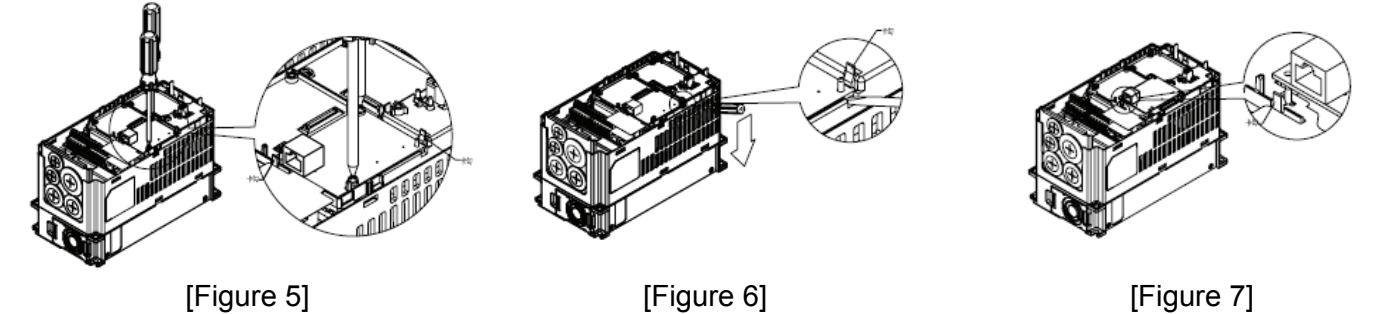

## 4 VFD-C2000 Series AC Motor Drive and DeviceNet Master

In this section, we will explain the relation between Delta VFD-C2000 series AC motor drive and the

DVPDNET-SL module and how they exchange data with each other. (Figure 4.1.1) The DVPDNET-SL module is the DeviceNet master, and the VFD-C2000 series AC motor drive is connected to the DeviceNet network through CMC-DN01 and further used as the DeviceNet slave.

4.1 Data Exchange in DeviceNet

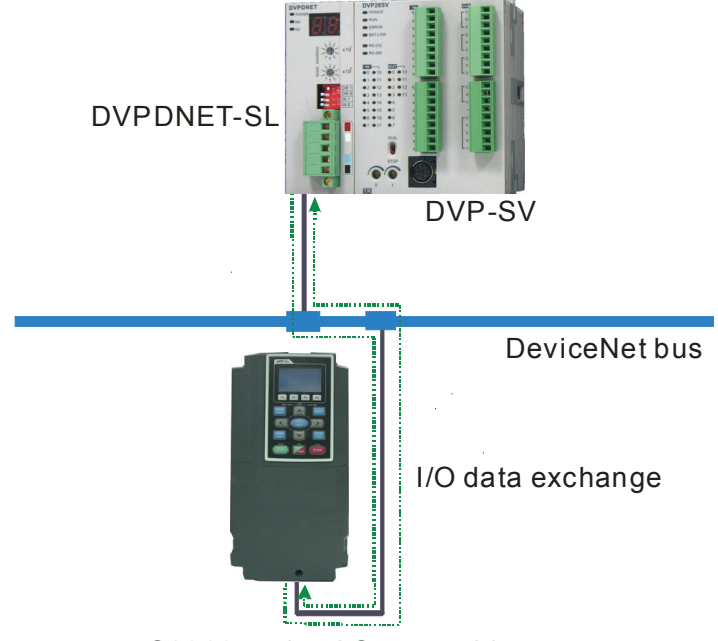

C2000 series AC motor drive

[Figure 4.1.1: Data exchange in DeviceNet]

(Figure 4.1.1) The DVP-SV series PLC and DVPDNET-SL are exchanging real-time data with each other. When the data in DVP-SV are sent to DVPDNET-SL, the data in DVPDNET-SL will be sent to DVP-SV, too. According to the I/O connections established (see 4.3 for details on I/O connections), DVPDNET-SL will send the data received from DVP-SV to the VFD-C2000 series AC motor drive, and VFD-C2000 will send its data back to DVPDNET-SL.

See 4.2 for how the data received from DVP-SV are sent to the parameters in the AC motor drive.

## 4.2 Mapping of CMC-DN01

The VFD-C2000 series AC motor drive is connected to the DeviceNet network through CMC-DN01. Once CMC-DN01 receives the I/O data outputted from the DeviceNet master, it will next send these data to parameters in the AC motor drive. The parameters in the AC motor drive to receive these data are determined by the mapping relation set in CMC-DN01, and the setup is done by using the DeviceNet Builder software.

Open the "Parameter Edit…" page in DeviceNet Builder (Figure 4.2.1) and you can see parameters "Length of input data", "Length of output data", "Data\_in[1]" and "Data\_out[1]". See Table 4.2.1 for the definitions of these parameters. The "Parameter Edit…" page supports only decimal values; therefore, we have to convert the value into decimal form before filling it into the value column.

| Parameter            | Definition                                           |
|----------------------|------------------------------------------------------|
| Length of input data | Number of the AC motor drive parameters sent back to |

| Parameter             | Definition                                                                      |  |  |
|-----------------------|---------------------------------------------------------------------------------|--|--|
|                       | DeviceNet master                                                                |  |  |
| Length of output data | Number of the AC motor drive parameters controlled by<br>DeviceNet master       |  |  |
| Data_in[1]            | The 1 <sup>st</sup> AC motor drive parameter sent back to<br>DeviceNet master   |  |  |
| Data_in[2]            | The 2 <sup>nd</sup> AC motor drive parameter sent back to<br>DeviceNet master   |  |  |
| Data_in[3]            | The 3 <sup>rd</sup> AC motor drive parameter sent back to<br>DeviceNet master   |  |  |
|                       |                                                                                 |  |  |
| Data_in[32]           | The 32 <sup>nd</sup> AC motor drive parameter sent back to<br>DeviceNet master  |  |  |
| Data_out[1]           | The 1 <sup>st</sup> AC motor drive parameter controlled by<br>DeviceNet master  |  |  |
| Data_out[2]           | The 2 <sup>nd</sup> AC motor drive parameter controlled by<br>DeviceNet master  |  |  |
| Data_out[3]           | The 3 <sup>rd</sup> AC motor drive parameter controlled by<br>DeviceNet master  |  |  |
|                       |                                                                                 |  |  |
| Data_out[32]          | The 32 <sup>nd</sup> AC motor drive parameter controlled by<br>DeviceNet master |  |  |

Table 4.2.1

Example: Suppose the AC motor drive parameters sent back to the DeviceNet master are H2101 and H2103, and the AC motor drive parameters controlled by the DeviceNet master are H2000 and H2001, we then set the "Length of input data" parameter to "2", "Length of output data" to "2", "Data\_in[1]" to "8449" (converted from the hex 2101), "Data\_in[2]" to "8451" (converted from the hex 2103), "Data\_out[1]" to "8192" (converted from the hex 2000" and "Data\_out[2]" to "8193" (converted from the hex 2001).

After the setup is completed, download the new mappings to CMC-DN01.

| Para                                                                                                    | Parameters Edit 🛛 🗙 |                          |                          |   |  |  |  |
|----------------------------------------------------------------------------------------------------|---------------------|--------------------------|--------------------------|---|--|--|--|
| Paran                                                                                                    | neter Gr            | oup:                     |                          |   |  |  |  |
| Data                                                                                                    | Config              | 🖌 Read V                 | Vrite Default All Values | * |  |  |  |
| ID                                                                                                    | Туре                | Parameter Name           | Value                    | ^ |  |  |  |
| 641                                                                                                    | R                   | Software version         | 1.00                     |   |  |  |  |
| 642                                                                                                    | R/W                 | Reset Data Configuration | 0                        |   |  |  |  |
| 643                                                                                                    | R/W                 | Control enable           | 1                        |   |  |  |  |
| 644                                                                                                    | R/W                 | LossDNTreat              | 1                        |   |  |  |  |
| 645                                                                                                    | R/W                 | LossSPTreat              | 1                        |   |  |  |  |
| 646                                                                                                    | R/W                 | Length of input data     | 2words                   |   |  |  |  |
| 647                                                                                                    | R/W                 | Length of output data    | 2words                   |   |  |  |  |
| 648                                                                                                    | R/W                 | Data_in[1]               | 8449 <u>H2101</u>        |   |  |  |  |
| 649                                                                                                    | R/W                 | Data_in[2]               | 8451 H2103               |   |  |  |  |
| 650                                                                                                    | R/W                 | Data_in[3]               | 65535                    | _ |  |  |  |
| 651                                                                                                    | RV/A                | Data in[1]               | 65525                    | × |  |  |  |
| Value Information:     Help Tips:       Min: 0.00     The software of CMC-DN01       Max: 655.35     Default: 1.00 |                     |                          |                          |   |  |  |  |
|                                                                                                    |                     | OK                       | Cancel                   |   |  |  |  |

Figure 4.2.1: Input data mapping

| Parameters Edit |         |           |                |                          |          |  |  |  |
|-----------------|---------|-----------|----------------|--------------------------|----------|--|--|--|
|                 | Paran   | neter Gro | oup:           |                          |          |  |  |  |
|                 | Data    | Config    | 🖌 Read V       | Vrite Default All Values | *        |  |  |  |
|                 | ID      | Туре      | Parameter Name | Value                    | ^        |  |  |  |
|                 | 677     | R/W       | Data_in[30]    | 65535                    |          |  |  |  |
|                 | 678     | R/W       | Data_in[31]    | 65535                    |          |  |  |  |
|                 | 679     | R/W       | Data_in[32]    | 65535                    |          |  |  |  |
|                 | 680     | R/W       | Data_out[1]    | 8192 <b>H2000</b>        |          |  |  |  |
|                 | 681     | R/W       | Data_out[2]    | 8193 H2001               |          |  |  |  |
|                 | 682     | R/W       | Data_out[3]    | 65535                    |          |  |  |  |
|                 | 683     | R/W       | Data_out[4]    | 65535                    | _        |  |  |  |
|                 | 684     | R/W       | Data_out[5]    | 65535                    |          |  |  |  |
|                 | 685     | R/W       | Data_out[6]    | 65535                    |          |  |  |  |
|                 | 686     | R/W       | Data_out[7]    | 65535                    |          |  |  |  |
|                 | 697     | WNG       | Dete outPl     | 65525                    | ~        |  |  |  |
|                 | ⊂ V alu | ie Infon  | mation:        | Help Tips:               |          |  |  |  |
|                 | Min     | : 0.00    | _              | The software of CMC-DN01 | <u>^</u> |  |  |  |
|                 | Max     | : 655.35  | )              |                          |          |  |  |  |
|                 | Defa    | ault: 1.0 | U              |                          |          |  |  |  |
|                 |         |           |                |                          |          |  |  |  |
|                 |         |           | OK             | Cancel                   |          |  |  |  |
|                 |         |           |                |                          |          |  |  |  |

Figure 4.2.2: Output data mapping

#### 4.3 Establishing I/O Connection

Open the "Scanner Module configuration..." page (Figure 4.3.1), and we can see that the AC motor

drive has already been configured in the DeviceNet master. The registers in the output table and input table are used for data exchange between the AC motor drive and the DeviceNet master. DVP-SV and DVPDNET-SL are exchanging data with each other. D6287, D6288, D6037 and D6039 are registers in DVP-SV. We can control and monitor parameters in the AC motor drive by controlling the registers in DVP-SV.

| Available Nodes: Scan List:                                               |                              |        |                                          |                              |  |  |  |  |  |
|---------------------------------------------------------------------------|------------------------------|--------|------------------------------------------|------------------------------|--|--|--|--|--|
| Address                                                                   | Node Name                    |        | Address                                  | Node Name                    |  |  |  |  |  |
|                                                                           |                              | $\geq$ | 02                                       | VFD-C2000 Drivers 230V 5.0   |  |  |  |  |  |
|                                                                           |                              |        |                                          |                              |  |  |  |  |  |
|                                                                           |                              | 0      |                                          |                              |  |  |  |  |  |
|                                                                           |                              | 4      |                                          |                              |  |  |  |  |  |
|                                                                           |                              | -      |                                          |                              |  |  |  |  |  |
|                                                                           |                              | +      |                                          |                              |  |  |  |  |  |
|                                                                           |                              |        |                                          |                              |  |  |  |  |  |
| Output Tabl                                                               | e                            |        | Input Table                              |                              |  |  |  |  |  |
| Register                                                                  | Device Image                 |        | Register                                 | Device Image                 |  |  |  |  |  |
| D6287 H                                                                   | Polll02-VFD-C2000 Drivers 2  |        | D6037 H                                  | [Poll102-VFD-C2000 Drivers 2 |  |  |  |  |  |
| D6287 L                                                                   | [Poll]02-VFD-C2000 Drivers 2 |        | D6037 L                                  | [Poll]02-VFD-C2000 Drivers 2 |  |  |  |  |  |
| D6288 H                                                                   | [Poll]02-VFD-C2000 Drivers 2 |        | D6038 H                                  | [Poll]02-VFD-C2000 Drivers 2 |  |  |  |  |  |
| D6288 L                                                                   | [Poll]02-VFD-C2000 Drivers 2 |        | D6038 L                                  | [Poll]02-VFD-C2000 Drivers 2 |  |  |  |  |  |
| D6289 H                                                                   |                              |        | D6039 H                                  |                              |  |  |  |  |  |
| D6289_L                                                                   |                              |        | D6039_L                                  |                              |  |  |  |  |  |
| D6290_H                                                                   |                              |        | D6040_H                                  |                              |  |  |  |  |  |
| D6290 L                                                                   |                              |        | D6040_L                                  |                              |  |  |  |  |  |
| _                                                                         |                              |        | D6041_H                                  |                              |  |  |  |  |  |
| D6291_H                                                                   |                              |        | D6041_L                                  |                              |  |  |  |  |  |
| D6291_H<br>D6291_L                                                        |                              |        | D6042_H                                  |                              |  |  |  |  |  |
| D6291_H<br>D6291_L<br>D6292_H                                             |                              |        | TR 40 40 T                               |                              |  |  |  |  |  |
| D6291_H<br>D6291_L<br>D6292_H<br>D6292_L                                  |                              |        | D6042_L                                  |                              |  |  |  |  |  |
| D6291_H<br>D6291_L<br>D6292_H<br>D6292_L<br>D6293_H                       |                              |        | D6042_L<br>D6043_H                       |                              |  |  |  |  |  |
| D6291_H<br>D6291_L<br>D6292_H<br>D6292_L<br>D6293_H<br>D6293_L            |                              |        | D6042_L<br>D6043_H<br>D6043_L            |                              |  |  |  |  |  |
| D6291_H<br>D6291_L<br>D6292_H<br>D6292_L<br>D6293_H<br>D6293_L<br>D6294_H |                              |        | D6042_L<br>D6043_H<br>D6043_L<br>D6044_H |                              |  |  |  |  |  |

Figure 4.3.1

## 5 Constructing a DeviceNet Network

In this chapter, we will explain how to configure the VFD- C2000 series AC motor drive by an example.

- 5.1 Constructing a DeviceNet Network through CMC-DN01
  - 1. The DeviceNet Network Structure

## DeviceNet Slave Communication Card CMC-DN01

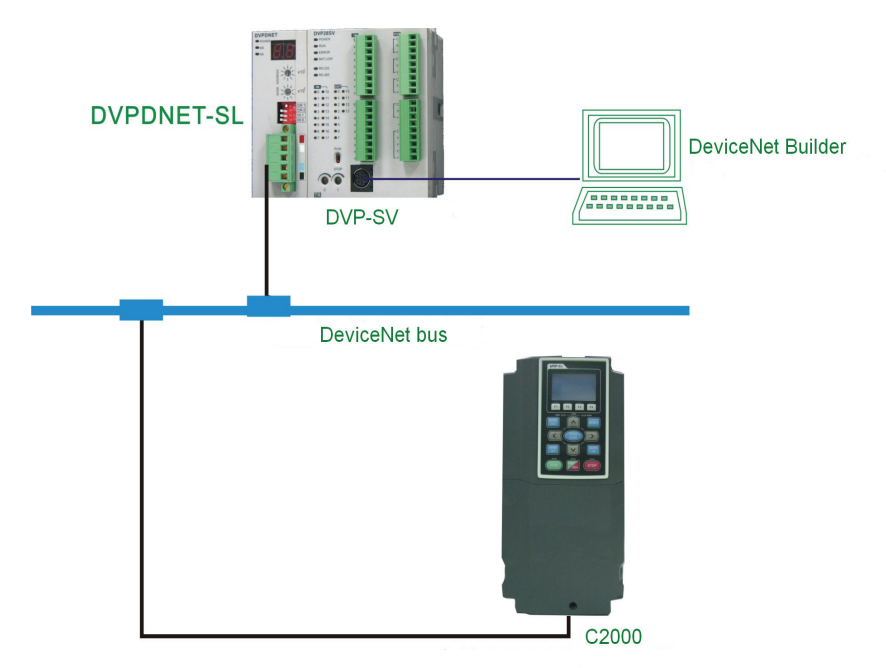

Figure 5.1.1: A constructed DeviceNet network

2. Setting DVPDNET-SL and VFD-C2000 series AC motor drive:

| Module                          | Node address | Baud rate |
|---------------------------------|--------------|-----------|
| DVPDNET-SL                      | 1            | 500 kbps  |
| VFD-C2000 series AC motor drive | 2            | 500 kbps  |

Note: Setting the node address and baud rate of VFD-C2000 series AC motor drive in the DeviceNet network is shown below.

| Parameter | Explanation                                                | Setting range                             |                                                                                                    |  |
|-----------|------------------------------------------------------------|-------------------------------------------|----------------------------------------------------------------------------------------------------|--|
| P00-20    | 00-20 The source of the frequency instruction              |                                           | 8                                                                                                    |  |
| P00-21    | The source of the running instruction                      | Ę                                         | 5                                                                                                    |  |
| P09-30    | Communication decoding method                              | C                                         | )                                                                                                    |  |
| P9-70     | The node address of the AC motor drive in the DeviceNet    | DeviceN                                   | let: 0-63                                                                                                    |  |
|           |                                                            | Standard mode                             | Extended mode                                                                                                   |  |
| P9-71     | The baud rate of the AC<br>motor drive in the<br>DeviceNet | 0: 125 Kbps<br>1: 250 Kbps<br>2: 500 Kbps | 0: 10 Kbps<br>1: 20 Kbps<br>2: 50 Kbps<br>3: 125 Kbps<br>4: 250 Kbps<br>5: 500 Kbps<br>6: 800 Kbps<br>7: 1 Mbps |  |

| P9-72 | The two modes of P9-71 | When P9-72 is 0, P9-71 enters the standard mode;<br>When P9-72 is 1, P9-71 enters the extended mode. |
|-------|------------------------|----------------------------------------------------------------------------------------------------|
|-------|------------------------|----------------------------------------------------------------------------------------------------|

- 3. Please ensure that DVPDNET-SL and AC motor drive work normally; the wiring of the whole network is correct and the power supply of the DeviceNet network is normal. If online fails, please refer to the chapter of the LED indicators and trouble-shooting.
- 5.2 Configuring the Network by DeviceNet Builder

In this section, we will introduce how to configure the DeviceNet network by DeviceNet Builder.

- Configuring VFD-C2000 series AC motor drive
  - 1. Open DeviceNet Builder.

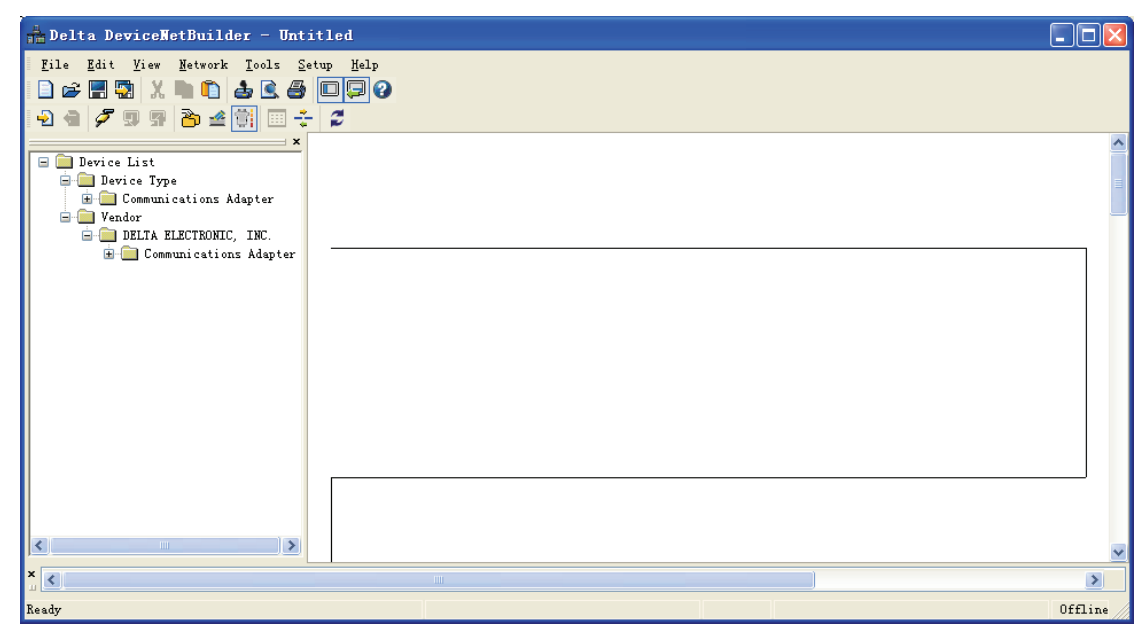

2. Select "Setup" => "Communication Setting" => "Serial Port Setting".

| Serial Port | Setting         | X |
|-------------|-----------------|---|
|             |                 |   |
| COM Port:   | COM1 Y          |   |
| Address:    | 1               |   |
| Baud rate:  | 9600 🔽          |   |
| Data Bits:  | 7               |   |
| Parity:     | Even Parity 🛛 🗸 |   |
| Stop Bit:   | 1               |   |
| Mode:       | ASCII 🗸         |   |
|             |                 |   |
| OK          | Cancel          | ] |

| Parameter | Definition                                                              | Default     |
|-----------|-------------------------------------------------------------------------|-------------|
| COM port  | Select the computer communication port which is to communicate with PLC | COM1        |
| Address   | Input the modbus node ID of PLC                                         | 01          |
| Baud rate | Select the communication rate between computer and PLC                  | 9,600 bps   |
| Data bits |                                                                         | 7           |
| Parity    |                                                                         | Even parity |
| Stop bit  |                                                                         | 1           |
| Mode      | Select the communication mode between computer and PLC                  | ASCII       |

3. Set up the communication parameters.

4. Click "OK" to return to the main page.

| File Edit View Network Icols Setup Halp                  | 📅 Delta DeviceNetBuilder - Unt                                                                                                    | itled                                               |       |
|----------------------------------------------------------|----------------------------------------------------------------------------------------------------|-----------------------------------------------------|-------|
| Verder   Detra ElectroNIC, INC.   Communications Adapter | File Edit Yiew Network Iools S                                                                                                    | ietup Kelp<br>C C C C C C C C C C C C C C C C C C C |       |
|                                                          | ×<br>■ Device List<br>■ Device Type<br>■ Communications Adapter<br>■ Vendor<br>■ DELTA ELECTRONIC, INC.<br>■ Communications Adapter |                                                     |       |
|                                                          |                                                                                                    |                                                     | <br>~ |
|                                                          | × <                                                                                                    |                                                     | >     |

5. Select "Network" => "Online" to open the "Select Communication Channel" window.

| Select Communication Channel 🛛 🛛 🗙                        |              |        |                      |                       |  |  |
|-----------------------------------------------------------|--------------|--------|----------------------|-----------------------|--|--|
| Select the communication channel from the following list: |              |        |                      |                       |  |  |
| Unit                                                      | Name         | Mode   | Input Mapping Device | Output Mapping Device |  |  |
| 1                                                         | DNET Scanner | Master | D6000 - D6226        | D6250 - D6476         |  |  |
|                                                           |              |        |                      |                       |  |  |
|                                                           |              |        |                      |                       |  |  |
|                                                           |              |        |                      |                       |  |  |
|                                                           |              |        |                      |                       |  |  |
|                                                           |              |        |                      |                       |  |  |
|                                                           |              |        |                      |                       |  |  |
|                                                           |              |        |                      |                       |  |  |
|                                                           |              |        |                      |                       |  |  |
| Simula                                                    | ted online   |        | OK                   | Cancel                |  |  |

6. Click "OK" to start scanning the entire network.

|                 |    | × |
|-----------------|----|---|
| Browsing Node 4 |    |   |
|                 |    |   |
|                 | OK |   |

7. If the bar does not start to move forward, then it means the communication between the PC and PLC is abnormal or there are other programs also using the serial port. When the scanning is completed, a dialog box stating the scanning has been completed, and all the node icons and device names will be displayed in the software. In this example, the node address of DVPDNET-SL is "01".

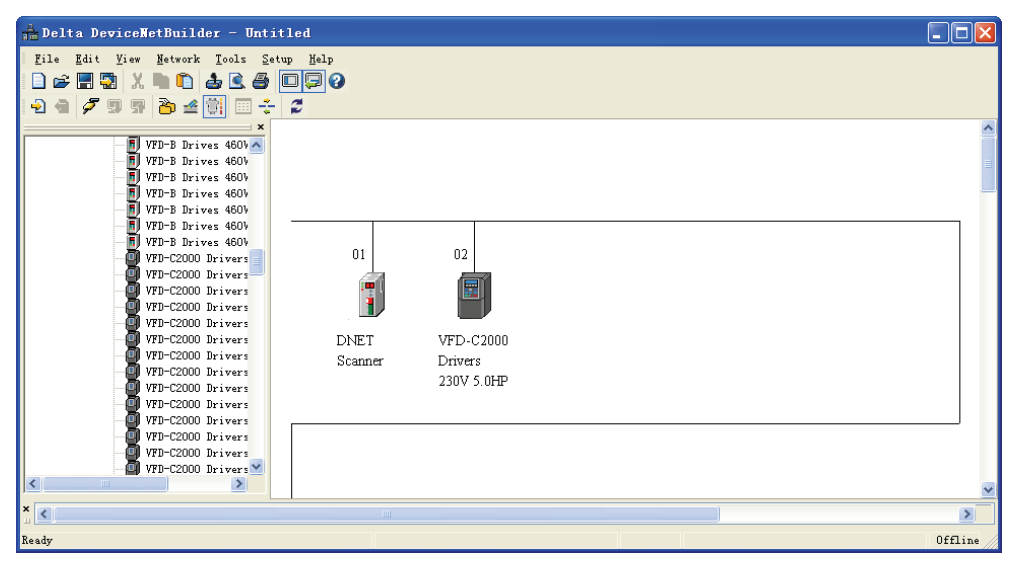

 Double click VFD-C2000 Drivers (the AC motor drive connected to CMC-DN01) to open the "Node Configuration" dialog box. Set both the input size and output size to 4 bytes.

| Node Configura                  | tion  |                                  |                 | ×        |
|---------------------------------|-------|----------------------------------|-----------------|----------|
| Address: 2                      | Name: | VFD-C2000 D                      | orivers 230     | V 5.0HP  |
| Node infomation                 |       | -Key Paramet                     | ers setting     | 3        |
| Vendor ID:                      | 799   | 🔽 Vendor                         |                 |          |
| Device Type:                    | 12    | 🔽 Device T                       | Гуре            |          |
| Product Code:                   | 9226  | 🗹 Product                        | Code            |          |
| Major Rev:                      | 1     | 🗹 Major R                        | ev              |          |
| Min Rev:                        | 1     | 🗹 Min Rev                        | <i>,</i>        |          |
| Polled Setting<br>Input Size: 4 | Bytes | COS/CC Set<br>COS<br>Input Size: | ting<br>CC<br>0 | Bytes    |
|                                 |       | Output Size:                     | 0               | Bytes    |
| Bit-Strobe Setti                | ng    | Heartbeat:                       | 250             | ms       |
| Input Size: 0                   | Bytes | Ack Timeout:<br>Inhibit Time:    | 16<br>1         | ms<br>ms |
| IO Configure                    |       | OK                               | Cance           | 1        |

9. Right click VFD-C2000 Drivers and select "Parameter Edit...".

| 🔒 Delta DeviceNetBuilder - Untit                                                                                                    | led     |                                                                          |                  |         |
|----------------------------------------------------------------------------------------------------|---------|--------------------------------------------------------------------------|------------------|---------|
| Delta DeviceNetBuilder - Untit:      Eile Edit View Network Iools Setu      Construction      Construction      VFD-B Drives 4600      VFD-B Drives 4600      VFD-B Drives 4600      VFD-B Drives 4600      VFD-B Drives 4600      VFD-B Drives 4600      VFD-B Drives 4600      VFD-B Drives 4600      VFD-B Drives 4600      VFD-C2000 Drivers      VFD-C2000 Drivers |         | D2<br>E<br>VFD-<br>Cut<br>Copy                                           | Ctr1+X<br>Ctr1+C |         |
| VTD-C2000 Drivers<br>VTD-C2000 Drivers<br>VTD-C2000 Drivers<br>VTD-C2000 Drivers<br>VTD-C2000 Drivers<br>VTD-C2000 Drivers<br>VTD-C2000 Drivers<br>VTD-C2000 Drivers<br>VTD-C2000 Drivers                                                                                                    | Scanner | Dive Paste<br>230V Remove<br>Parameter <u>R</u> é<br>P <u>r</u> operties | Ctrl+V<br>Delete |         |
|                                                                                                    |         |                                                                          |                  | Offline |

10. You will then see this dialog box.

| aran               | neter Gr                  | oup:             |                          |   |
|--------------------|---------------------------|------------------|--------------------------|---|
| A11 P              | aramete                   | ers 🖌 🖌 Read     | Write Default All Values | ~ |
| ID                 | Туре                      | Parameter Name   | Value                    | ^ |
| 1                  | R/W                       | Identity Code    | 0                        |   |
| 2                  | R.                        | Rated Current    | 0.00Amps                 |   |
| 3                  | R/W                       | Parameter Reset  | 0                        |   |
| 4                  | R/W                       | Start up Display | 0                        |   |
| 5                  | R/W                       | User Display     | 0                        |   |
| 6                  | R/W                       | RESERVE          | 0                        |   |
| 7                  | R                         | FIRMWARE VERSION | 0.02                     |   |
| 8                  | R/W                       | Password decoder | 0                        |   |
| 9                  | R∕W                       | Password Input   | 0                        |   |
| 10                 | R/W                       | Show Advance Pr  | 0                        |   |
| 11                 | 127.9                     | Control Method   | 0                        | ~ |
| Min<br>Max<br>Defa | : 0<br>: 65535<br>ault: 0 | mation:          | Heip 1 ips:              | < |

11. Select "Data Config" in Parameter Group, and the data mapping will be displayed in the dialog box.

| Para               | arameters Edit                  |                          |                          |          |  |  |
|--------------------|---------------------------------|--------------------------|--------------------------|----------|--|--|
| Paran              | neter Gr                        | oup:                     |                          |          |  |  |
| Data               | Config                          | Read V                   | Write Default All Values | ~        |  |  |
| ID                 | Туре                            | Parameter Name           | Value                    | ^        |  |  |
| 641                | R                               | Software version         | 1.00                     |          |  |  |
| 642                | R/W                             | Reset Data Configuration | 0                        | -        |  |  |
| 643                | R/W                             | Control enable           | 1                        |          |  |  |
| 644                | R/W                             | LossDNTreat              | 1                        |          |  |  |
| 645                | R/W                             | LossSPTreat              | 1                        |          |  |  |
| 646                | R/W                             | Length of input data     | 2words                   |          |  |  |
| 647                | R/W                             | Length of output data    | 2words                   |          |  |  |
| 648                | R/W                             | Data_in[1]               | 8449                     |          |  |  |
| 649                | R/W                             | Data_in[2]               | 8451                     |          |  |  |
| 650                | R/W                             | Data_in[3]               | 65535                    |          |  |  |
| 651                | WV.                             | Data in M1               | 65525                    | <b>_</b> |  |  |
| Min<br>Max<br>Defa | : 0.00<br>: 655.31<br>ault: 1.0 | mation:<br>5<br>0        | The software of CMC-DN01 | ~        |  |  |
|                    |                                 | ОК                       | Cancel                   |          |  |  |

12. Set "Length of input data" parameter to "2 words", "Length of output" to "2 words", "Data\_in[1]" to "8449" (converted from VFD-C2000 status word H2101), "Data\_in[2]" to "8451" (converted from VFD-C2000 output frequency H2103), "Data\_out[1]" to "8192" (converted from VFD-C2000 control word H2000" and "Data\_out[2]" to "8193" (converted VFD-C2000 given frequency H2001). After all the settings are done, select "All Values" and click "Write".

| Data                       | Config                                      | 🖌 🔽 Read V        | Vrite Default All Values               |  |
|----------------------------|---------------------------------------------|-------------------|----------------------------------------|--|
| ID                         | Туре                                        | Parameter Name    | Value                                  |  |
| 678                        | R/W                                         | Data_in[31]       | 65535                                  |  |
| 679                        | R/W                                         | Data_in[32]       | 65535                                  |  |
| 680                        | R/W                                         | Data_out[1]       | 8192                                   |  |
| 681                        | R/W                                         | Data_out[2]       | 8193                                   |  |
| 682                        | R/W                                         | Data_out[3]       | 65535                                  |  |
| 683                        | R/W                                         | Data_out[4]       | 65535                                  |  |
| 684                        | R/W                                         | Data_out[5]       | 65535                                  |  |
| 685                        | R/W                                         | Data_out[6]       | 65535                                  |  |
| 686                        | R/W                                         | Data_out[7]       | 65535                                  |  |
| 687                        | R/W                                         | Data_out[8]       | 65535                                  |  |
| 688                        | DUND                                        | Data ant/01       | 65525                                  |  |
| -Vah<br>Min<br>May<br>Defi | ue Infon<br>: 0.00<br>: 655.35<br>ault: 1.0 | mation:<br>5<br>0 | Help Tips:<br>The software of CMC-DN01 |  |

- 13. After the download is completed, re-power VFD-C2000.
- Configuring DVPDNET-SL scanner module
  - Double click DNET Scanner (node 01) to open the "Scanner Module configuration..." dialog box. We can now find the node VFD-C2000 Drives on the left-hand side table and an empty scan list on the right hand side.

| Scanner Io                     | lule configuration                      |          |   |               |              |     | ×    |
|--------------------------------|-----------------------------------------|----------|---|---------------|--------------|-----|------|
| -Scan List set<br>Available No | ting<br>des:                            |          |   | Scan List:    |              |     |      |
| Address<br>02                  | Node Name<br>VFD-C2000 Drivers 230V 5.0 |          | > | Address       | Node Name    |     |      |
|                                |                                         |          | _ |               |              |     |      |
|                                |                                         |          | < |               |              |     |      |
|                                |                                         |          |   |               |              |     |      |
| Output Table                   |                                         |          |   | Input Table – | <b>D</b> : 1 |     |      |
| Register                       | Device Image                            |          |   | Register      | Device Image |     |      |
| D6287_H                        |                                         |          |   | D6037_H       |              |     |      |
| D6287_L                        |                                         |          |   | D6037_L       |              |     |      |
| D6288_H                        |                                         |          |   | D6038_H       |              |     | _    |
| D6288_L                        |                                         |          |   | D6038_L       |              |     |      |
| D6289_H                        |                                         |          |   | D6039_H       |              |     |      |
| D6289_L                        |                                         |          |   | D6039_L       |              |     | _    |
| D6290_H                        |                                         |          |   | D6040_H       |              |     | _    |
| D6290_L                        |                                         |          |   | D6040_L       |              |     |      |
| D6291 I                        |                                         |          |   | D6041_11      |              |     | _    |
| D6292 H                        |                                         |          |   | D6042 H       |              |     |      |
| D6292 L                        |                                         |          |   | D6042 L       |              |     |      |
| D6293 H                        |                                         |          |   | D6043 H       |              |     |      |
| D6293 L                        |                                         |          |   | D6043 L       |              |     |      |
| D6294 H                        |                                         |          |   | D6044 H       |              |     |      |
| D6204 T                        |                                         | <b>×</b> |   | D6044 T       | 1            |     |      |
| <                              |                                         |          |   | <             |              |     | >    |
| Unit ID: 1                     | × v                                     |          |   | ОК            |              | Car | icel |

2. To add VFD-C2000 Drivers (DeviceNet slave) to the scan list, select the node and click **>**.

|                    | ides:                        |        | Scan List:  |                              |
|--------------------|------------------------------|--------|-------------|------------------------------|
| Address            | Node Name                    |        | Address     | Node Name                    |
|                    |                              | $\geq$ | 02          | VFD-C2000 Drivers 230V 5.0   |
|                    |                              |        |             |                              |
|                    |                              | <      | ]           |                              |
|                    |                              |        |             |                              |
| Destaurt Talal     |                              |        | Innut Table |                              |
| Register           | e<br>Device Image            |        | Register    | Device Image                 |
| D6287_H            | [Poll]02-VFD-C2000 Drivers 2 |        | D6037_H     | [Poll]02-VFD-C2000 Drivers 2 |
| D6287_L            | [Poll]02-VFD-C2000 Drivers 2 |        | D6037_L     | [Poll]02-VFD-C2000 Drivers 2 |
| D6288 H            | [Poll]02-VFD-C2000 Drivers 2 |        | D6038 H     | [Poll]02-VFD-C2000 Drivers 2 |
| D6288_L            | [Poll]02-VFD-C2000 Drivers 2 |        | D6038_L     | [Poll]02-VFD-C2000 Drivers 2 |
| D6289_H            |                              |        | D6039_H     |                              |
| D6289_L            |                              |        | D6039_L     |                              |
| D6290_H            |                              |        | D6040_H     |                              |
| D6290_L            |                              |        | D6040_L     |                              |
| D6291_H            |                              |        | D6041_H     |                              |
| D6291_L            |                              |        | D6041_L     |                              |
| D6292_H            |                              |        | D6042_H     |                              |
| D6292_L            |                              |        | D6042_L     |                              |
| D6293_H            |                              |        | D6043_H     |                              |
|                    |                              |        | D6043_L     |                              |
| D6293_L            |                              |        | D6044_H     |                              |
| D6293_L<br>D6294_H |                              | 2.0    |             |                              |

3. Make sure all the settings are correct and click "OK" to download the configurations to

DVPDNET-SL. If DVP-SV PLC is in RUN status during the download, a warning dialog box will appear.

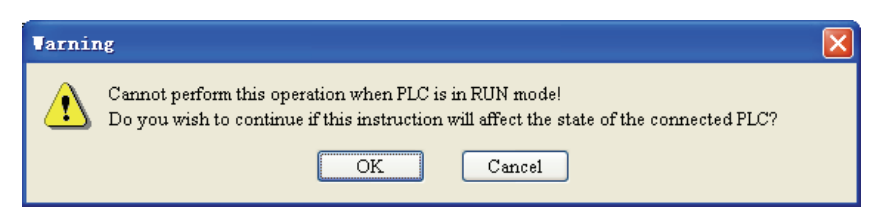

 Click "OK" to download the configuration to DVPDNET-SL and make sure the PLC is in RUN status. You will then see the MS LED and NS LED on CMC-DN01 are on in green color.

### 5.3 Data Mapping

After you configure the DeviceNet network following the steps above, you will then get the data mapping relations as below.

| DVPDNET-SL | VFD-C2000 series AC motor<br>drive |
|------------|------------------------------------|
| D6287      | H2000                              |
| D6288      | H2001                              |
| D6037      | H2101                              |
| D6038      | H2103                              |

### 5.4 Editing Ladder Diagrams in PLC

I/O data contain the control word, status word, given frequency and output frequency of the AC motor drive, and therefore we manage to control the run/stop, forward running, reverse running and running speed of VFD-C2000 by a ladder diagram. See the example of a ladder diagram below.

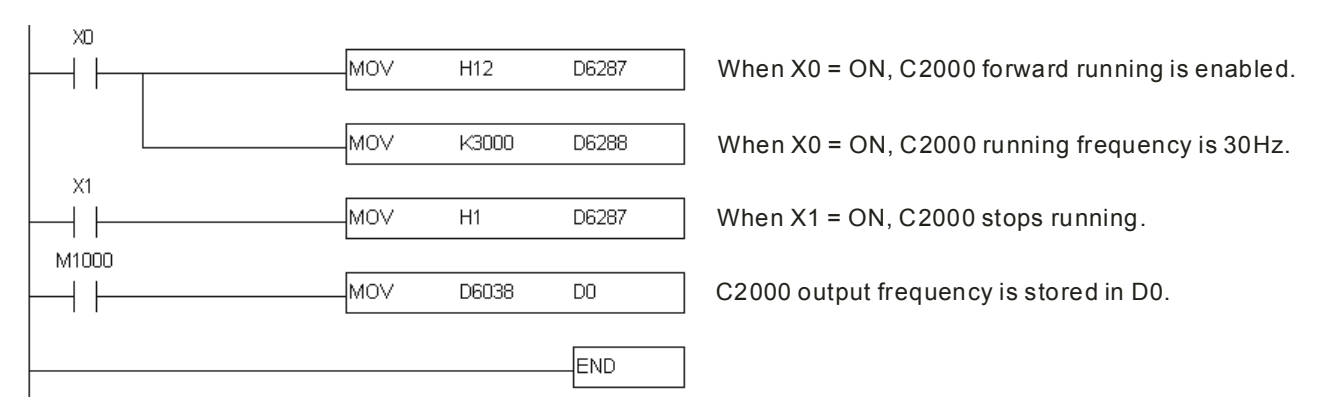

## 6 Error Codes on Key Pad

When errors occur in the communication between CMC-DN01 and VFD-C2000 series AC motor drive, the error codes will be displayed on the digital key pad.

| Error code | Indication                                           | How to correct                                                               |
|------------|------------------------------------------------------|------------------------------------------------------------------------------|
| ECid       | CMC-DN01 duplicate MAC ID detection error; incorrect | Modify the value for parameter P09-70 in the AC motor drive and re-power it. |

|      | node address for<br>CMC-DN01                                        |                                                                                                    |
|------|---------------------------------------------------------------------|----------------------------------------------------------------------------------------------------|
| ECLv | The 5V power supplied by the AC motor drive to CMC-DN01 is too low. | Check the power supply of the PLC.                                                                                               |
| ECtt | CMC-DN01 enters test mode.                                          | Re-power the AC motor drive.                                                                                                    |
| ECbF | DeviceNet bus-off                                                   | Re-power the AC motor drive.                                                                                                    |
| ECnP | No power supply on the<br>DeviceNet network                         | <ol> <li>Check the wiring of CMC-DN01 and power<br/>supply in DeviceNet.</li> <li>Reset CMC-DN01 to default settings.</li> </ol> |

## 7 LED Indicators and Trouble-shooting

There are 3 LED indicators on CMC-DN01. POWER LED displays the status of the power supply. MS LED and NS LED are dual-color LEDs, displaying the connection status of the communication and errors.

#### 7.1 POWER LED

| LED status | Indication                      | How to correct                      |
|------------|---------------------------------|-------------------------------------|
| Off        | Power supply in abnormal status | Check the power supply of CMC-DN01. |
| On         | Power supply in normal status   |                                     |

### 7.2 NS LED

| LED status             | Indication                                                                                                    | How to correct                                                                                                    |
|------------------------|----------------------------------------------------------------------------------------------------|----------------------------------------------------------------------------------------------------|
| Off                    | No power supply or<br>CMC-DN01 has not<br>completed the MAC ID test<br>yet.                                                                            | <ol> <li>Check the power of CMC-DN01 and see if the connection is normal.</li> <li>Make sure at least one or more nodes are on the bus.          <ul> <li>General Structure</li> <li>Check if the serial baudrate of CMC-DN01 is the same as that of other nodes.</li> </ul> </li> </ol>          |
| Green light<br>flashes | CMC-DN01 is online but<br>has not established<br>connection to the master.                                                                             | <ol> <li>Configure CMC-DN01 to the scan list of the<br/>master.</li> <li>Re-download the configured data to the master.</li> </ol>                                                                                                    |
| Green light<br>on      | CMC-DN01 is online and is normally connected to the master.                                                                                            |                                                                                                    |
| Red light<br>flashes   | CMC-DN01 is online, but I/O connection is timed-out.                                                                                                   | <ol> <li>Check if the network connection is normal.</li> <li>Check if the master operates normally.</li> </ol>                                                                                                    |
| Red light on           | <ol> <li>The communication is<br/>down.</li> <li>MAC ID test failure</li> <li>No power supply for<br/>network</li> <li>CMC-DN01 is offline.</li> </ol> | <ol> <li>Make sure all the MAC IDs on the network are not<br/>repeated.</li> <li>Check if the network installation is normal.</li> <li>Check if the serial baudrate of CMC-DN01 is<br/>consistent with that of other nodes.</li> <li>Check if the node address of CMC-DN01 is illegal.</li> </ol> |

| LED status | Indication | How to correct                                                             |
|------------|------------|----------------------------------------------------------------------------|
|            |            | <ol><li>Check if the power supply for the network is<br/>normal.</li></ol> |

### 7.3 MS LED

| LED status              | Indication                                                   | How to correct                                                                                                    |
|-------------------------|--------------------------------------------------------------|----------------------------------------------------------------------------------------------------|
| Off                     | No power supply or being offline                             | Check the power supply of CMC-DN01 and see if the connection is normal.                                                                       |
| Green light flashes     | Waiting for I/O data                                         | Switch the master PLC to RUN status.                                                                                                    |
| Green light<br>on       | I/O data are normal.                                         |                                                                                                    |
| Red light<br>flashes    | Mapping error                                                | <ol> <li>Re-configure CMC-DN01.</li> <li>Re-power the AC motor drive.</li> </ol>                                                              |
| Red light on            | Hardware error                                               | <ol> <li>See the error code displayed on the AC motor<br/>drive.</li> <li>Send back to factory for repair if necessary.</li> </ol>            |
| Orange light<br>flashes | CMC-DN01 is establishing connection with the AC motor drive. | If the flashing lasts for a long time, check if CMC-DN01 and the AC motor drive are correctly installed and normally connected to each other. |

## Appendix: DeviceNet Objects Supported

## DeviceNet Objects List

| Class | Object                |
|-------|-----------------------|
| 0x01  | Identity object       |
| 0x02  | Message router object |
| 0x03  | DeviceNet Object      |
| 0x05  | Connection object     |
| 0x0F  | Parameter Object      |
| 0x95  | DataConf object       |

### Class 0x01 - Identity objects

Class attribute

| Attribute ID | Access rule | Name              | Data type |
|--------------|-------------|-------------------|-----------|
| 1            | Get         | Revision          | UINT      |
| 2            | Get         | MaxInstance       | UINT      |
| 3            | Get         | NumberofInstances | UINT      |
| 6            | Get         | MaxIdClass        | UINT      |
| 7            | Get         | MaxIdInstance     | UINT      |

Instance

| Attribute ID | Access rule | Name        | Data type |
|--------------|-------------|-------------|-----------|
| 1            | Get         | Vendorld    | UINT      |
| 2            | Get         | DeviceType  | UINT      |
| 3            | Get         | ProductCode | UINT      |
|              |             | Revision    |           |
| 4            | Get         | MaxRev      | USINT     |
|              |             | MinRev      | USINT     |
| 5            | Get         | Status      | WORD      |
| 6            | Get         | Sn          | UDINT     |
|              |             | ProdName    |           |
| 7            | Get         | StrLen      | USINT     |
|              |             | ASCIIStr    | STRING    |

#### Common services

| Service | Impleme | ented for | Sonvice name         |  |
|---------|---------|-----------|----------------------|--|
| code    | Class   | Instance  | Service name         |  |
| 0x05    | No      | Yes       | Reset                |  |
| 0x0E    | Yes     | Yes       | Get_Attribute_Single |  |

## Class 0x02 - Message router objects

Class attribute

| Attribute ID | Access rule | Name          | Data type |
|--------------|-------------|---------------|-----------|
| 1            | Get         | Revision      | UINT      |
| 6            | Get         | MaxIdClass    | UINT      |
| 7            | Get         | MaxIdInstance | UINT      |

Instance

| Attribute ID | Access rule | Name         | Data type |
|--------------|-------------|--------------|-----------|
| 2            | Get         | NumAvailable | UINT      |
| 3            | Get         | NumActive    | UINT      |

Common services

| Service | Impleme | ented for | Sonvico namo         |
|---------|---------|-----------|----------------------|
| code    | Class   | Instance  | Service name         |
| 0x0E    | Yes     | Yes       | Get_Attribute_Single |

#### Class 0x03 - DeviceNet objects

Class attribute

| Attribute ID | Access rule | Name     | Data type |
|--------------|-------------|----------|-----------|
| 1            | Get         | Revision | UINT      |

Instance

| Attribute ID | Access rule | Name                  | Data type |
|--------------|-------------|-----------------------|-----------|
| 1            | Get         | MACID                 | USINT     |
| 2            | Get         | BaudRate              | USINT     |
| 3            | Get/Set     | BusofInterrupt        | BOOL      |
| 4            | Get/Set     | BusofCounter          | USINT     |
|              |             | AllocationInfo        |           |
| 5            | Get         | AllocationChoice      | BYTE      |
|              |             | MasterNodeAddress     | USINT     |
| 6            | Get         | MACIDSwitchChanged    | BOOL      |
| 7            | Get         | BaudRateSwitchChanged | BOOL      |
| 8            | Get         | MACIDSwitchValue      | USINT     |
| 9            | Get         | BaudRateSwitchValue   | USINT     |

Common services

| Service | Impleme | ented for | - Service name                       |  |
|---------|---------|-----------|--------------------------------------|--|
| code    | Class   | Instance  |                                      |  |
| 0x0E    | Yes     | Yes       | Get_Attribute_Single                 |  |
| 0x10    | No      | Yes       | Set_Attribute_Single                 |  |
| 0x4B    | No      | Yes       | Allocate_Master/Slave_Connection_Set |  |
| 0x4C    | No      | Yes       | Release_Master/Slave_Connection_Set  |  |

## Class 0x05 - Connection objects

Class attribute

| Attribute ID | Access rule | Name     | Data type |
|--------------|-------------|----------|-----------|
| 1            | Get         | Revision | UINT      |

Instance 1: Explicit message connection

| Attribute ID | Access rule | Name                  | Data type |
|--------------|-------------|-----------------------|-----------|
| 1            | Get         | State                 | USINT     |
| 2            | Get         | InstanceType          | USINT     |
| 3            | Get         | TransportClassTrigger | USINT     |
| 4            | Get         | ProducedConnectionId  | UINT      |
| 5            | Get         | ConsumedConnectionId  | UINT      |

## DeviceNet Slave Communication Card CMC-DN01

| Attribute ID | Access rule | Name                                | Data type |
|--------------|-------------|-------------------------------------|-----------|
| 6            | Get         | InitialCommCharacterisitcs          | BYTE      |
| 7            | Get         | ProducedConnectionSize              | UINT      |
| 8            | Get         | ConsumedConnectionSize              | UINT      |
| 9            | Get/Set     | ExpectedPackedRate                  | UINT      |
| 12           | Get/Set     | WatchdogTimeoutAction               | USINT     |
| 13           | Get         | Produced Connection Path<br>Length  | USINT     |
| 14           | Get         | Produced Connection Path            | EPATH     |
| 15           | Get         | Consumed Connection<br>Patch Length | USINT     |
| 16           | Get         | Consumed Connection<br>Path         | EPATH     |

Instance 2: Polled I/O connection

| Attribute ID | Access rule | Name                               | Data type |
|--------------|-------------|------------------------------------|-----------|
| 1            | Get         | State                              | USINT     |
| 2            | Get         | InstanceType                       | USINT     |
| 3            | Get         | TransportClassTrigger              | USINT     |
| 4            | Get         | ProducedConnectionId               | UINT      |
| 5            | Get         | ConsumedConnectionId               | UINT      |
| 6            | Get         | InitialCommCharacteristics         | BYTE      |
| 7            | Get         | ProducedConnectionSize             | UINT      |
| 8            | Get         | ConsumedConnectionSize             | UINT      |
| 9            | Get/Set     | ExpectedPackedRate                 | UINT      |
| 12           | Get/Set     | WatchdogTimeoutAction              | USINT     |
| 13           | Get         | Produced Connection Path<br>Length | USINT     |
| 14           | Get         | Produced Connection Path           | EPATH     |
| 15           | Get         | Consumed Connection<br>Path Length | USINT     |
| 16           | Get         | Consumed Connection<br>Path        | EPATH     |

Common services

| Service | Implemented for |          | Sorvico namo         |  |
|---------|-----------------|----------|----------------------|--|
| code    | Class           | Instance | Service fiame        |  |
| 0x05    | No              | Yes      | Reset                |  |
| 0x0E    | Yes             | Yes      | Get_Attribute_Single |  |
| 0x10    | No              | Yes      | Set_Attribute_Single |  |

#### Class 0x96 - Parameter objects

Class attribute

| Attribute ID | Access rule | Name     | Data type |
|--------------|-------------|----------|-----------|
| 1            | Get         | Revision | UINT      |

Instance 1: Parameter Instance 1 through N

| Attribute ID | Access rule | Name            | Data type |
|--------------|-------------|-----------------|-----------|
| 1            | Get/Set     | Parameter Value |           |

| Attribute ID | Access rule | Name           | Data type |
|--------------|-------------|----------------|-----------|
| 2            | Get         | Link Path Size | USINT     |
| 3            | Get         | Link Path      |           |
| 4            | Get         | Descriptor     | WORD      |
| 5            | Get         | Data Type      | USINT     |
| 6            | Get         | Data Size      | USINT     |

#### Common services

| Service | Implemented for |          | Sonvice Name         |  |
|---------|-----------------|----------|----------------------|--|
| Code    | Class           | Instance |                      |  |
| 0x0E    | Yes             | Yes      | Get_Attribute_Single |  |
| 0x10    | No              | Yes      | Set_Attribute_Single |  |

#### Class 0x95 - DataConf

Class attribute

| Attribute ID | Access rule | Name     | Data type |
|--------------|-------------|----------|-----------|
| 1            | Get         | Revision | UINT      |

#### Instance 1 ~ N

| Attribute ID | Access rule | Name            | Data type |
|--------------|-------------|-----------------|-----------|
| 1            | Get/Set     | Parameter Value |           |
| 2            | Get         | Link Path Size  | USINT     |
| 3            | Get         | Link Path       |           |
| 4            | Get         | Descriptor      | WORD      |
| 5            | Get         | Data Type       | USINT     |
| 6            | Get         | Data Size       | USINT     |

#### Common services

| Service | vice Implemented for Service Name |          | Sonvice Name         |  |
|---------|-----------------------------------|----------|----------------------|--|
| Code    | Class                             | Instance |                      |  |
| 0X05    | Yes                               | No       | Reset                |  |
| 0x0E    | Yes                               | Yes      | Get_Attribute_Single |  |
| 0x10    | No                                | Yes      | Set_Attribute_Single |  |

### Instance list

| Instance<br>ID | Access<br>rule | Name                            | Data type | Default |
|----------------|----------------|---------------------------------|-----------|---------|
| 1              | Get            | Software version                | UINT      | ####    |
| 2              | Get/Set        | Reset Configuration             | UINT      | 0       |
| 3              | Get/Set        | Control enable                  | UINT      | 1       |
| 4              | Get/Set        | LossDNTreat                     | UINT      | 1       |
| 5              | Get/Set        | LossSPTreat                     | UINT      | 1       |
| 6              | Get/Set        | Output Length<br>(master->card) | UINT      | 2 words |
| 7              | Get/Set        | Input Length (card -> master)   | UINT      | 2 words |
| 10             | Get/Set        | Output[0] master->card          | UINT      | 2000H   |
| 11             | Get/Set        | Output[1]                       | UINT      | 2001H   |

| Instance<br>ID | Access<br>rule | Name                  | Data type | Default |
|----------------|----------------|-----------------------|-----------|---------|
| 12             | Get/Set        | Output[2]             | UINT      | FFFFH   |
| 13             | Get/Set        | Output[3]             | UINT      | FFFFH   |
| 14             | Get/Set        | Output [4]            | UINT      | FFFFH   |
| 15             | Get/Set        | Output [5]            | UINT      | FFFFH   |
| 16             | Get/Set        | Output [6]            | UINT      | FFFFH   |
| 17             | Get/Set        | Output[7]             | UINT      | FFFFH   |
| 18             | Get/Set        | Output[8]             | UINT      | FFFFH   |
| 19             | Get/Set        | Output[9]             | UINT      | FFFFH   |
| 20             | Get/Set        | Output[10]            | UINT      | FFFFH   |
| 21             | Get/Set        | Output[11]            | UINT      | FFFFH   |
| 22             | Get/Set        | Output[12]            | UINT      | FFFFH   |
| 23             | Get/Set        | Output[13]            | UINT      | FFFFH   |
| 24             | Get/Set        | Output[14]            | UINT      | FFFFH   |
| 25             | Get/Set        | Output[15]            | UINT      | FFFFH   |
| 26             | Get/Set        | Output[16]            | UINT      | FFFFH   |
| 27             | Get/Set        | Output[17]            | UINT      | FFFFH   |
| 28             | Get/Set        | Output[18]            | UINT      | FFFFH   |
| 29             | Get/Set        | Output[19]            | UINT      | FFFFH   |
| 30             | Get/Set        | Output[20]            | UINT      | FFFFH   |
| 31             | Get/Set        | Output[21]            | UINT      | FFFFH   |
| 32             | Get/Set        | Output[22]            | UINT      | FFFFH   |
| 33             | Get/Set        | Output[23]            | UINT      | FFFFH   |
| 34             | Get/Set        | Output[24]            | UINT      | FFFFH   |
| 35             | Get/Set        | Output[25]            | UINT      | FFFFH   |
| 36             | Get/Set        | Output[26]            | UINT      | FFFFH   |
| 37             | Get/Set        | Output[27]            | UINT      | FFFFH   |
| 38             | Get/Set        | Output[28]            | UINT      | FFFFH   |
| 39             | Get/Set        | Output[29]            | UINT      | FFFFH   |
| 40             | Get/Set        | Output[30]            | UINT      | FFFFH   |
| 41             | Get/Set        | Output[31]            | UINT      | FFFFH   |
| 42             | Get/Set        | Input[0] card->master | UINT      | 2101H   |
| 43             | Get/Set        | Input[1]              | UINT      | 2103H   |
| 44             | Get/Set        | Input[2]              | UINT      | FFFFH   |
| 45             | Get/Set        | Input[3]              | UINT      | FFFFH   |
| 46             | Get/Set        | Input[4]              | UINT      | FFFFH   |
| 47             | Get/Set        | Input[5]              | UINT      | FFFFH   |
| 48             | Get/Set        | Input[6]              | UINT      | FFFFH   |
| 49             | Get/Set        | Input[7]              | UINT      | FFFFH   |
| 50             | Get/Set        | Input[8]              | UINT      | FFFFH   |
| 51             | Get/Set        | Input[9]              | UINT      | FFFFH   |
| 52             | Get/Set        | Input[10]             | UINT      | FFFFH   |
| 53             | Get/Set        | Input[11]             | UINT      | FFFFH   |
| 54             | Get/Set        | Input[12]             | UINT      | FFFFH   |
| 55             | Get/Set        | Input[13]             | UINT      | FFFFH   |
| 56             | Get/Set        | Input[14]             | UINT      | FFFFH   |

## DeviceNet Slave Communication Card CMC-DN01

| Instance<br>ID | Access<br>rule | Name      | Data type | Default |
|----------------|----------------|-----------|-----------|---------|
| 57             | Get/Set        | Input[15] | UINT      | FFFFH   |
| 58             | Get/Set        | Input[16] | UINT      | FFFFH   |
| 59             | Get/Set        | Input[17] | UINT      | FFFFH   |
| 60             | Get/Set        | Input[18] | UINT      | FFFFH   |
| 61             | Get/Set        | Input[19] | UINT      | FFFFH   |
| 62             | Get/Set        | Input[20] | UINT      | FFFFH   |
| 63             | Get/Set        | Input[21] | UINT      | FFFFH   |
| 64             | Get/Set        | Input[22] | UINT      | FFFFH   |
| 65             | Get/Set        | Input[23] | UINT      | FFFFH   |
| 66             | Get/Set        | Input[24] | UINT      | FFFFH   |
| 67             | Get/Set        | Input[25] | UINT      | FFFFH   |
| 68             | Get/Set        | Input[26] | UINT      | FFFFH   |
| 69             | Get/Set        | Input[27] | UINT      | FFFFH   |
| 70             | Get/Set        | Input[28] | UINT      | FFFFH   |
| 71             | Get/Set        | Input[29] | UINT      | FFFFH   |
| 72             | Get/Set        | Input[30] | UINT      | FFFFH   |
| 73             | Get/Set        | Input[31] | UINT      | FFFFH   |